# **Connexion wifi :** wifi privé (domicile), wifi hotspot (hôtel), par smartphone Android

© 2018 elicthus.com

## Connexion wifi privé (domicile)

1. Ouvrez la fenêtre de connexions réseau en cliquant sur l'icône de réseau dans la barre d'Elicthus.

(ordinateur déconnecté) OU (ordinateur connecté par wifi)

- 2. Cliquez sur Choisir le réseau dans la partie Wifi
- 3. Cliquez sur le nom de votre réseau (généralement inscrit sur la box internet)

| SFR_65B0 (protégé) force : 22                        |
|------------------------------------------------------|
| <ul> <li>SFR WiFi FON (ouvert) force : 24</li> </ul> |
| SFR WiFi Mobile (protégé) force : 24                 |
| FreeWifi_secure (protégé) force : 62                 |
| FreeWifi (ouvert) force : 62                         |
| FreeWifi_secure (protégé) force : 62                 |
| Quitter                                              |

4. Entrez le mot de passe (clé wifi). Vous pouvez cocher Voir ce que j'écris pour vérifier la frappe.

| Entrez le mot de pa                    | asse ou la clé wifi : |  |
|----------------------------------------|-----------------------|--|
| Il n'y a pas de mot de passe (hotspot) |                       |  |
|                                        |                       |  |
| Voir ce que j'écris                    |                       |  |
| Annuler                                | Valider               |  |

5. Après la validation connexion se fait si le mot de passe est correcte. Sinon il faut recommencer : choisir le réseau, dire d'oublier le mot de passe précédent, choisir de nouveau le réseau et entrer le nouveau mot de passe.

### Connexion wifi dans un hôtel

La connexion sans câble à internet dans un hôtel est un peu plus complexe que celle à un wifi privé (chez vous, chez vos amis, etc.). En effet en plus de connexion au réseau, vous devez à chaque fois vous identifier sur le site de l'hôtel. Voici des explications :

#### A. Connexion au réseau :

Procédez comme ci-dessus pour la connexion au réseau, en choisissant le nom du réseau de l'hôtel (ex. : VVF\_Vacances), mais, lorsqu'on vous demande le mot de passe, cochez **Il n'y a pas de mot de passe (hotspot)** puis validez.

#### **B.** Connexion à internet

1. Ouvrez Firefox et tapez dans la ligne des adresses **elicthus.com** puis appuyez sur la touche Entrée de votre clavier

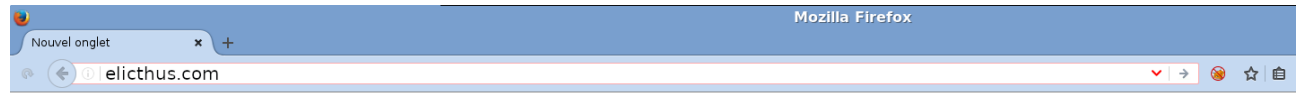

2. Au lieux du site, c'est la page de l'hôtel qui va apparaître. Entrez l'identifiant et mot de passe ou toute autre information demandée (N° de la chambre, par exemple), puis cliquez sur le bouton de connexion

| 6 | ANTAMEDIA                  | HOTSPOT      |
|---|----------------------------|--------------|
|   | Please enter room number a | nd your name |
|   | Room                       |              |
|   | 201                        |              |
|   | First name                 |              |
|   | Jon                        |              |
|   | Last name                  |              |
|   | Doe                        |              |
|   | Continue                   | 2            |
|   |                            |              |

### Connexion wifi à travers votre mobile Android

En déplacement, vous pouvez également utiliser votre téléphone Android pour connecter votre ordinateur à internet.

#### A. Préparation et activation sur le téléphone

Dans vos Applications choisissez Paramètres

Trouvez et appuyez sur Point d'accès, puis Point d'accès mobile

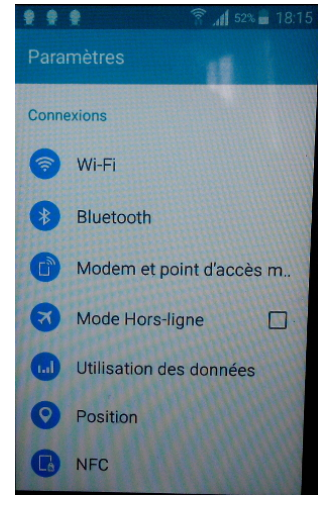

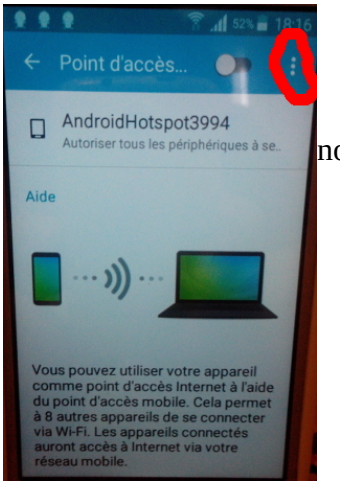

Appuyez sur les trois points (menu) et Configurer. Puis choisissez le nom pour votre SSID et Mot de passe (= enregistrer).

| Config. point d'accès m | obile  |
|-------------------------|--------|
| SSID du réseau          |        |
| AndroidHotspot3994      |        |
| Masquer mon appa        | areil  |
| Sécurité                |        |
| ANNULER                 | ENREG. |
|                         |        |

| Config. point d'accès mobile                   |
|------------------------------------------------|
| Sécurité                                       |
| WPA2 PSK 🗸                                     |
| Mot de passe                                   |
|                                                |
| Entrez un mot de passe<br>contenant au moins 8 |
| ANNULER ENREG.                                 |

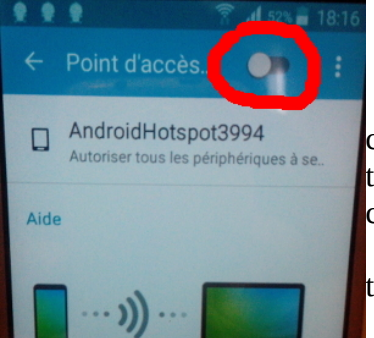

Enfin activez le point en glissant le bouton d'activation à droite. Votre téléphone est prêt.

Il vous suffit de créer sur l'ordinateur une nouvelle connexion wifi comme expliqué ci-dessus en choisissant le nom entré dans SSID du téléphone (dans notre exemple AndroidHotspot3994) et le mot de passe choisi précédemment.

Désormais, chaque fois que vous activerez le Point d'accès sur le téléphone votre ordinateur pourra s'y connecter.

À la fin de l'utilisation, il suffit de désactiver le Point d'accès.